# BigBlueButton įrašų išsaugojimas lokalaus kompiuterio diske

BigBlueButton įrankis neturi funkcijos įrašams išsaugoti lokaliame kompiuteryje. Įrašams išsaugoti galima naudoti ekrano įrašymo programinę įrangą (Screen Recorder).

Debut Video Capture programą parsisiųskite iš https://www.nchsoftware.com/capture/index.html

Įdiekite ir paleiskite.

| 📙 Debut by NCH Software - (Unlie                   | - 🗆 ×                 |                    |                                                 |
|----------------------------------------------------|-----------------------|--------------------|-------------------------------------------------|
| Effects                                            | Recordings Help Suite |                    | Beta ा 📩 📑 🗾 🛅 🕗 🗝                              |
| Screen Webcam                                      | Device Network        | Recordings Options | Upgrade »                                       |
|                                                    |                       |                    |                                                 |
| Select Recording Window:                           | Optional Effects:     | Show               | selection rectangle while recording             |
|                                                    | - A 🖳                 | Cente<br>Show      | r recording on cursor<br>cursor while recording |
| Record Screen as: .mp4                             | ♥ Encoder Options     | Video Options      |                                                 |
| <b>0:00:00.000</b><br>-12 -36 -30 -21 -18 -12 -6 0 | 30 fps<br>6 12        |                    | NCH Software                                    |
| Debut v 6.49 © NCH Software                        |                       |                    |                                                 |

## Pasirinkite "Screen" ir "Draw a selection rectangle using mouse"

| 📙 Debut by NCH Software - (Unlicensed) Non-                 | – 🗆 X                         |                                                                                                    |
|-------------------------------------------------------------|-------------------------------|----------------------------------------------------------------------------------------------------|
| ➡ Menu ▼ Home Effects Recordings                            | Help Suite                    | Beta 🛛 🖬 🗹 🛅 🕐 👻                                                                                      |
| Screen Device                                               | Network Recordings            | Options Upgrade »                                                                                     |
| Select the entire virtual desktop                           | ekaitų kambarys               |                                                                                                    |
| Select the window under the mouse cursor                    |                               |                                                                                                    |
| Draw a selection rectangle using mouse                      |                               |                                                                                                    |
| <b>`</b>                                                    | Encoder and Rights - Eases    | ≈ 4:                                                                                                  |
| Select Recording Window:                                    | Optional Effects:             | Show selection rectangle while recording<br>Center recording on cursor<br>Show cursor while recording |
| Record Screen as: .mp4 🗸                                    | Encoder Options Video Options |                                                                                                    |
| ●① 0:00:00.000 30 fps<br>-12 -36 -30 -21 -15 -12 -6 0 6 12, |                               | NCH Software                                                                                          |
| Debut v 6.49 © NCH Software                                 |                               |                                                                                                    |

| ■                                                  | Vaizdo paskaitų kam             | ibarys           |                          |               |
|----------------------------------------------------|---------------------------------|------------------|--------------------------|---------------|
|                                                    | Reorded with BigBlueButon.      |                  |                          |               |
| _► :                                               |                                 | 00:00            | ⋈ ⇒ •                    | <b>.</b>      |
| Selecting Are                                      | a: {128, 286, 748, 742} Width 6 | 20, Height 456   |                          | ×             |
| Click and drag wit<br>selection.<br>Width (px): 62 | h your mouse to select an area  | or move the gree | n handles in the corners | to resize the |
|                                                    |                                 |                  | Select                   | Cancel        |

Atidaryto BigBlueButton įrašo langą pažymėkite žymekliais

Spauskite mygtuką "Select".

Meniu punkte "Options", "Audio" turi būti "Microphone" nepažymėta, o "Speakers" pažymėta.

ebut by NCH Software - (Unlicensed) Non-commercial home use only

| enu 👻                                           | Home                                                    | Effects      | Recordings      | Help     | Suite        |          |       |                |   |
|-------------------------------------------------|---------------------------------------------------------|--------------|-----------------|----------|--------------|----------|-------|----------------|---|
| <b>i</b><br>reen                                | ▼<br>w                                                  | (<br>ebcam   | Device          | t<br>Ne  | twork        | Recordin | gs    | <b>Uptions</b> |   |
| 📙 D                                             | ebut Optio                                              | ns           |                 |          |              |          |       | ?              | × |
| Vide                                            | o Audio                                                 | Output       | Hot-Keys Recor  | d Cursor | Snapshots    | Schedule | Other |                |   |
| To record audio, select from the options below. |                                                         |              |                 |          |              |          |       |                |   |
| lΕ                                              | Microphone Headset Microphone (2- Microsoft LifeChat L) |              |                 |          | System Mixer |          |       |                |   |
| ~                                               | Speakers                                                |              | MMDevice        |          |              | ~        | Sour  | nd Mixer       |   |
|                                                 | Mouse Click                                             | s            |                 |          |              |          |       |                |   |
|                                                 | Only show                                               | dB levels dı | uring recording |          |              |          |       |                |   |
| R                                               |                                                         |              |                 |          |              |          |       |                |   |
|                                                 |                                                         |              |                 |          |              |          |       |                |   |

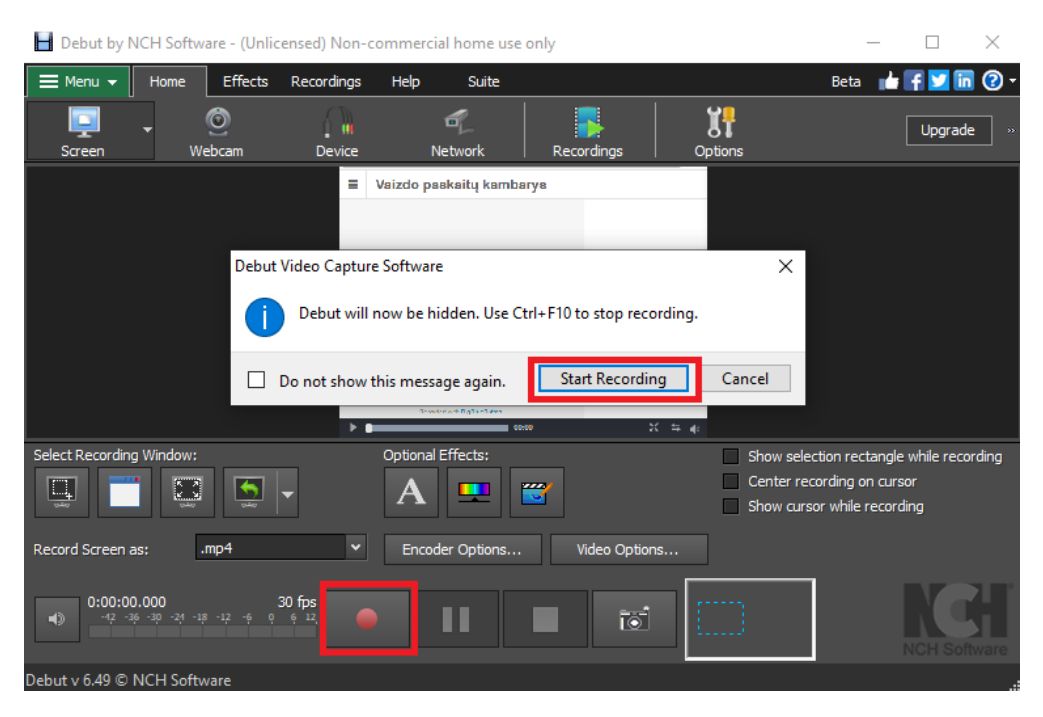

#### Spauskite mygtuką "Record" ir "Start Recording"

#### Spauskite mygtuką "No, use current mode"

Choose type of application you want to capture

Are you recording a video game or resource-demanding application?

If yes, it is recommended to switch Debut to the "Fast Capture" mode. In this mode, the Debut overhead
will be minimal while keeping same video quality.
You can always change the modes in "Record Screen as:" list.

Do not show this message again.
Yes, switch to "Fast Capture" mode
No, use current mode

### Paleiskite BBB įrašą, po 3s pradės įrašinėti Debut Video Capture programa.

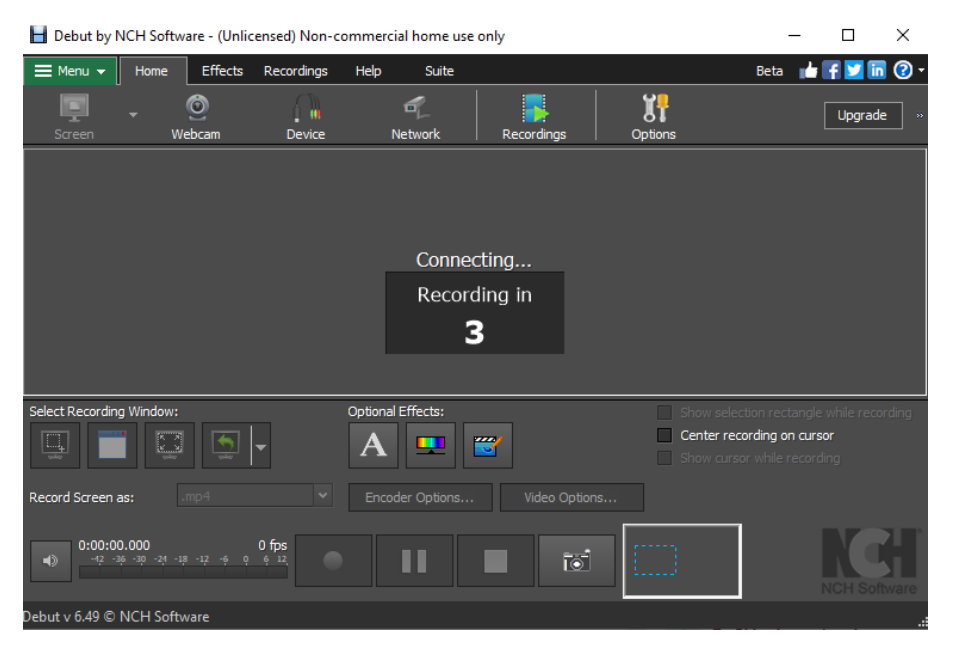

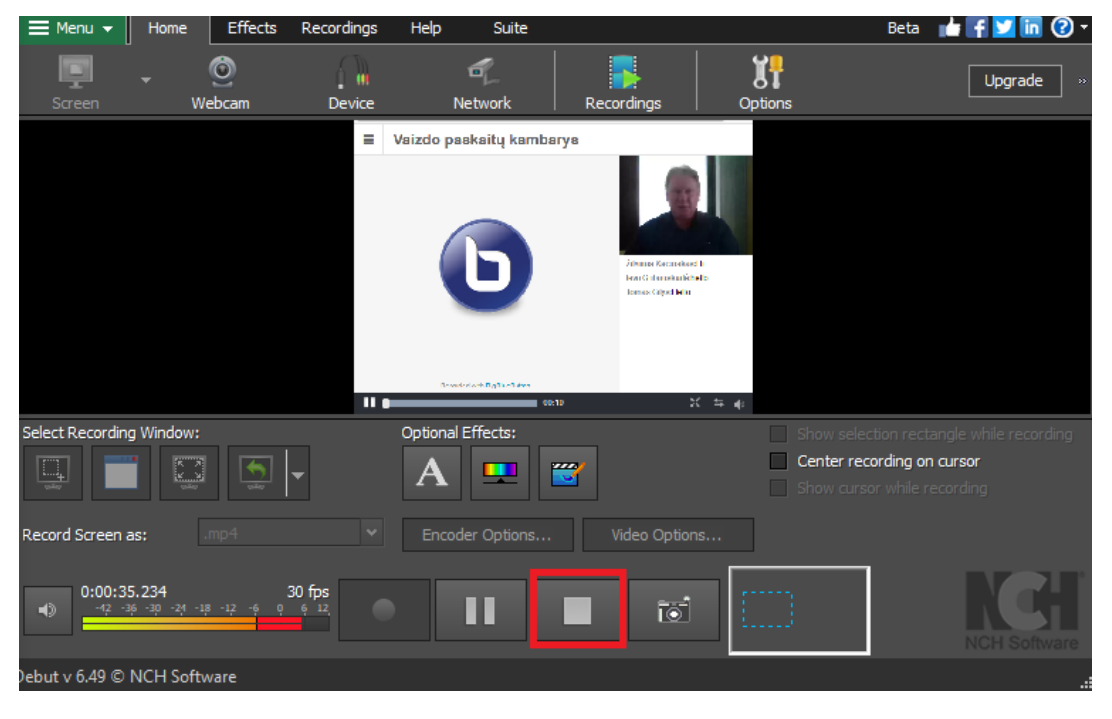

Baigus įrašymą, spauskite mygtuką "Stop"

Meniu punkte "Recordings" pasižymėkite įrašytą vaizdo failą ir įrašykite norimoje vietoje, norimu pavadinimu spausdami "Save As..."

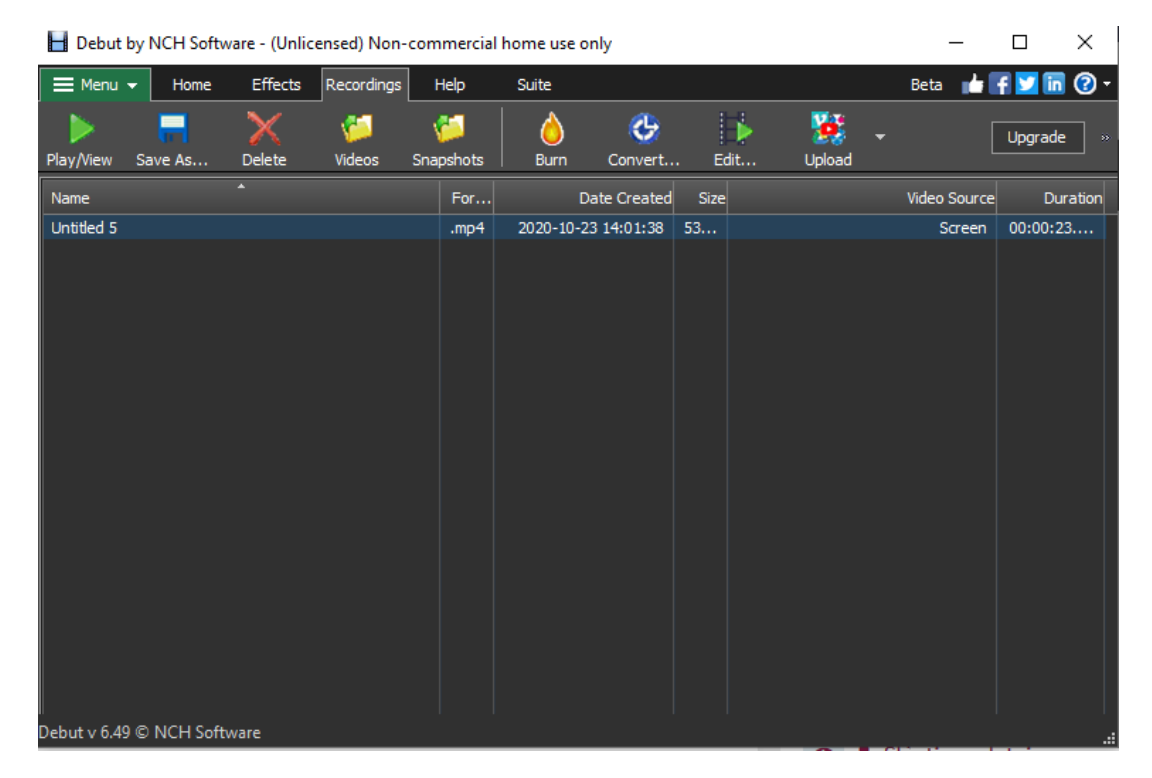